## **ALIANÇA RUHRUHH**

## Ministério da Ciência e Educação – MCE Serviço de Processamento de Dados – SERPROD

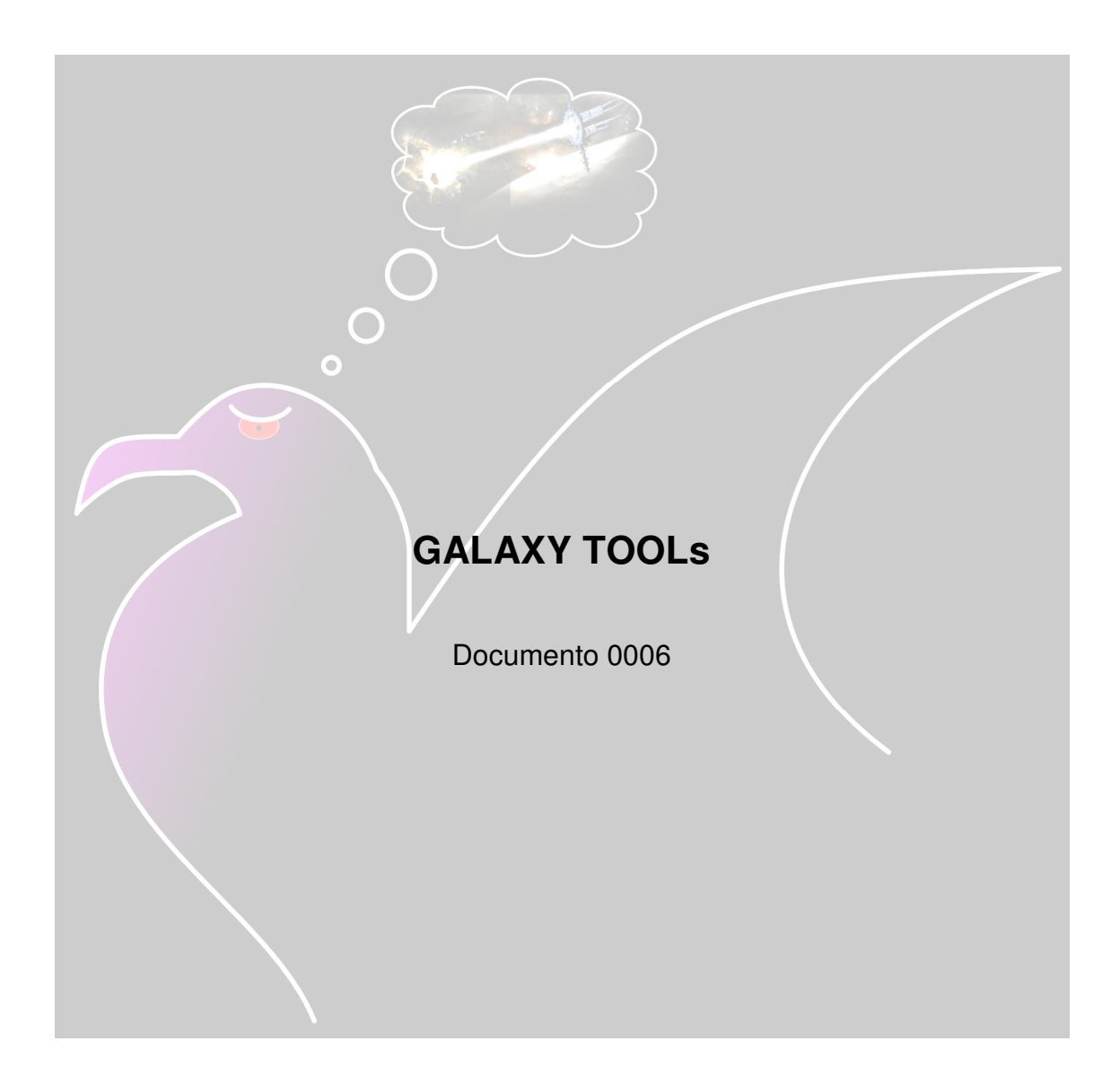

Publicado em 07/03/2013 (Parcialmente revisado)

Autor: Pocay (1:262:9) - pocay@ruhruhh.org Colaboração: Jefferson (1:206:11) - jefferson@ruhruhh.org Permitida a reprodução total ou parcial deste manuscrito, desde que citada a fonte ©Aliança ruhruhh – Uni 1 ogame.pt

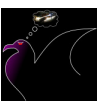

### 1. INTRODUÇÃO

Com o intuito de apresentar à aliança umas das armas mais usadas e que melhor propiciam à criar um banco de dados de tudo o que os jogadores pertencentes àquela aliança fazem, foi decidido pelo conselho deliberativo de tutoriais da aliança ruhruhh apresentar-vos o galaxytools.

Com esta ferramenta, uma aliança bem organizada pode muito bem estar a frente de seus adversários devido à grande facilidade que esta ferramenta propicia.

O Galaxytools simplesmente agrega todos os dados que cada jogador quer compartilhar com o restante da aliança ou de um grupo em comum, sendo eles relatórios de combates, espionagens, posição dos planetas, entre outros.

Percebam o quão importante é o uso desta ferramenta. Ela também propicia a aliança saber em quais coordenadas um jogador procurado se encontra ou onde se encontram todos os planetas do desafeto, desde que estes dados estejam inserido na base de dados.

Cabe saber que a base de dados é formada pelos jogadores registrados no Galaxytool (chamaremos de GT) a cada vez que este espia um planeta, vai à galáxia, vai à classificação, visita alianças, etc. Assim, para que o GT funcione corretamente e seja de fato útil, é necessário que cada jogador da Ally faça sua parte e contribuia com as atualizações.

Enfim, a partir de agora apresentamos um tutorial de como instalar e como usar as ferramentas do Galaxytools (GT).

### 2. COMO INSTALAR O GT

Antes de tudo, um membro da aliança, ou simplesmente de um grupo que queira ter uma base de dados, deve registrar sua aliança na página do GT; http://www.galaxytool-hosting.eu/register.php; (figura 01)

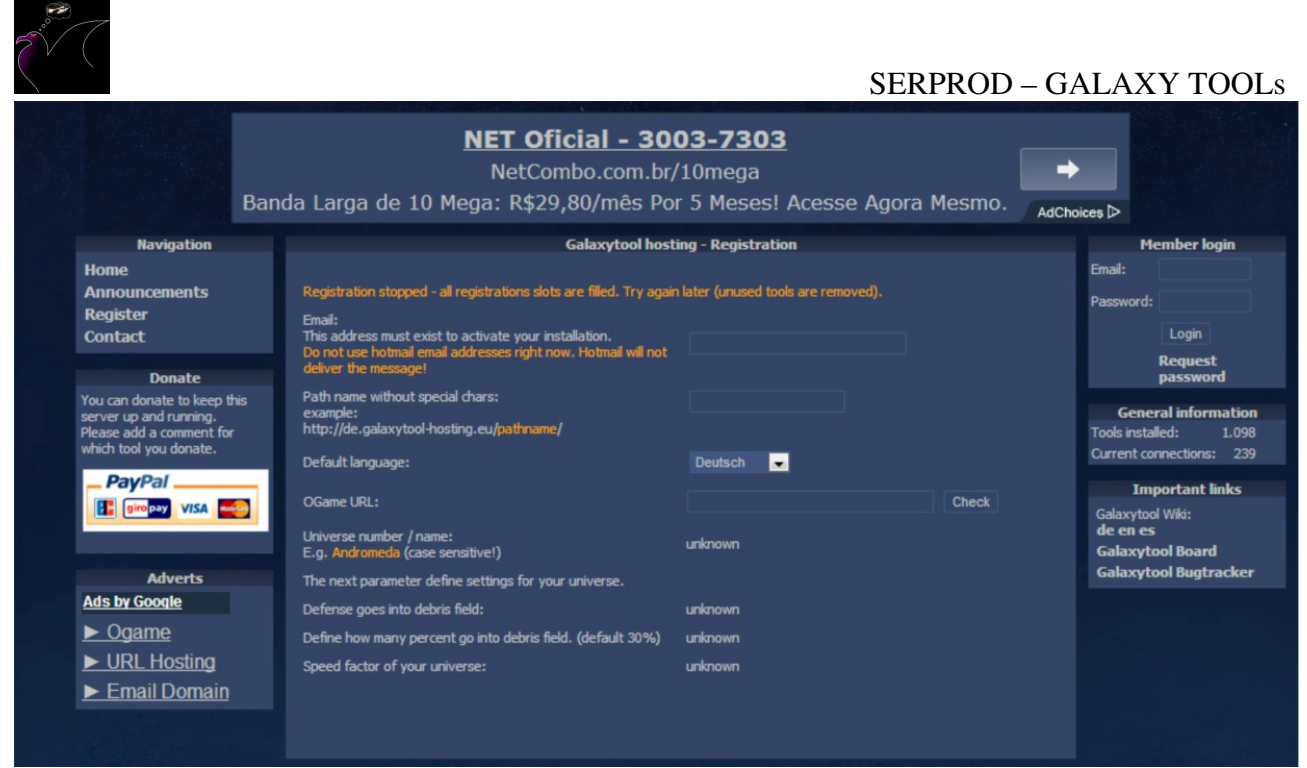

Figura 01: Imagem mostrando os principais campos a serem preenchidos na página de criação do GT

Feito isso, o mesmo envia o endereço do banco de dados para o restante do pessoal para que estes façam suas contas e posteriormente sejam aprovados pelo administrador do GT.

Quando receber o link, entrar e fazer o registro na página, colocando de preferência o mesmo e-mail do jogo, para que não se complique (Figura 02).

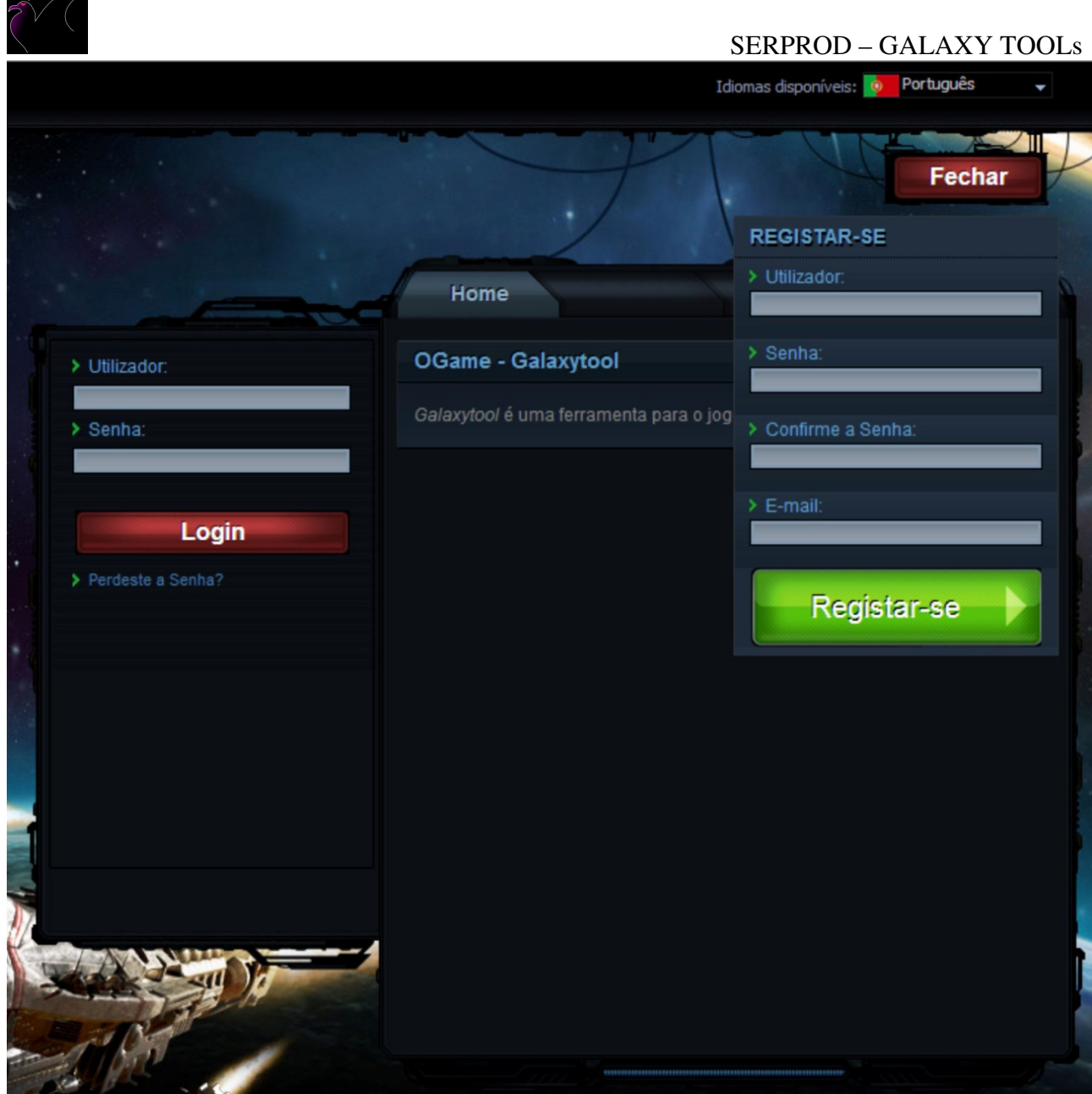

Figura 02: Página de registro do GT, cada aliança tem o seu particular.

Após fazer o registro, o administrador do GT deve aceitar sua submissão e a partir daí você pode ter sua conta ativada. Para tanto você receberá um e-mail confirmando que sua submissão foi aceita.

Para começar a poder utilizar o GT, será necessário fazer o login em sua conta do GT. Feito isto deve-se ir no link mostrado na figura 03 e instalar os plugins para o navegador que o usuário prefere e está acostumado a jogar ogame. Sendo assim, este link irá abrir a página da figura04, onde estão outros links que o direcionarão para os plugins que devem ser instalados.

#### SERPROD - GALAXY TOOLs

| Galaxytool v5.0.2 Universo 1 |                                                                                                    |                                                                                                    | Ver Universo                                                                                       | Gestão de Utilizadore                                       |
|------------------------------|----------------------------------------------------------------------------------------------------|----------------------------------------------------------------------------------------------------|----------------------------------------------------------------------------------------------------|-------------------------------------------------------------|
| Vista Geral                  |                                                                                                    |                                                                                                    |                                                                                                    | S                                                           |
| Procurar na Base de          |                                                                                                    |                                                                                                    |                                                                                                    |                                                             |
| Procurar Rel. de             |                                                                                                    |                                                                                                    |                                                                                                    |                                                             |
| Ver Sistema Solar            | Eccrever mensagem:                                                                                                    |                                                                                                    |                                                                                                    | Incerir                                                     |
| Estatísticas                 |                                                                                                    |                                                                                                    |                                                                                                    | macri                                                       |
| Evolução                     | ▼ INICIANDO COM OGALA                                                                                                    | XYTOOL                                                                                                    |                                                                                                    |                                                             |
| Movimento de Frotas          | Bem-Vindo ao Galaxytooll                                                                                                   |                                                                                                    |                                                                                                    |                                                             |
| Relatórios de Combate        | O Galaxytool ajudar te-á a<br>Antes de conseguires analis                                                                  | analisar o que se passa com o teu<br>ar os dados terás de os inserir. P                                                                     | u universo de OGame 1<br>ara isso é necessário i                                                   | <b>l</b><br>um plugin para o Galaxy                         |
| Mensagens Ingame             | Depois de instalares o plugi<br>Uma vez que o plugin inseri<br>relatórios de combate de fo<br>Existem muitas característic | n, deveras navegar normalmente<br>u os dados no Galaxytool, poderá<br>rma a ver quantos ataques fizeste<br>as no Galaxytool. Vê-as na nossa | pelas paginas de OGa<br>is começar a ver onde<br>es nos ultimos dias ou<br>a página wiki, <b>a</b> | me e e veras uma pequ<br>os jogadores têm as co<br>semanas. |
| Galaxytool                   | Para comentários ou sugest                                                                                                 | ões utiliza o nosso fórum: http://l                                                                                                    | board.galaxytool.eu 🛪                                                                              |                                                             |
| Galaxytool                   | Visita-nos na nossa sala de<br>Estamos online 24 horas po                                                                  | chat: http://wbe002.mibbit.com/<br>r dia mas gastamos muito do nos                                                                          | ×<br>so tempo livre lá, port                                                                       | anto sê paciente.                                           |
|                              |                                                                                                    |                                                                                                    |                                                                                                    |                                                             |
|                              | INFORMAÇÃO DO GALA)                                                                                                    | YTOOL PLUGIN                                                                                                    |                                                                                                    |                                                             |
|                              | Galaxytool URL                                                                                                    |                                                                                                    |                                                                                                    |                                                             |
|                              | Palavra Passe                                                                                                    |                                                                                                    |                                                                                                    |                                                             |
|                              | Requer pelo menos a versa<br>Instrução de instalação par                                                                   |                                                                                                    | i noro inotolo                                                                                     | r og pluging                                                |
|                              | Nova Palavra passe                                                                                                    |                                                                                                    | i para instala                                                                                     | ii os piugins                                               |
|                              |                                                                                                    |                                                                                                    |                                                                                                    |                                                             |
|                              |                                                                                                    |                                                                                                    |                                                                                                    |                                                             |
|                              | Ligados:                                                                                                    |                                                                                                    |                                                                                                    |                                                             |
|                              | Ligados Hoje:                                                                                                    |                                                                                                    |                                                                                                    |                                                             |
|                              | Número Total de Ligaçã                                                                                                    | es:                                                                                                    |                                                                                                    |                                                             |
|                              | Os seus dados de login                                                                                                    |                                                                                                    |                                                                                                    |                                                             |
|                              |                                                                                                    |                                                                                                    |                                                                                                    |                                                             |
|                              |                                                                                                    |                                                                                                    |                                                                                                    | An                                                          |

Figura 03: Corte ampliado da visão inicial após o login na conta do GT, em vermelho está assinalado onde fica o link para a instalação dos plugins.

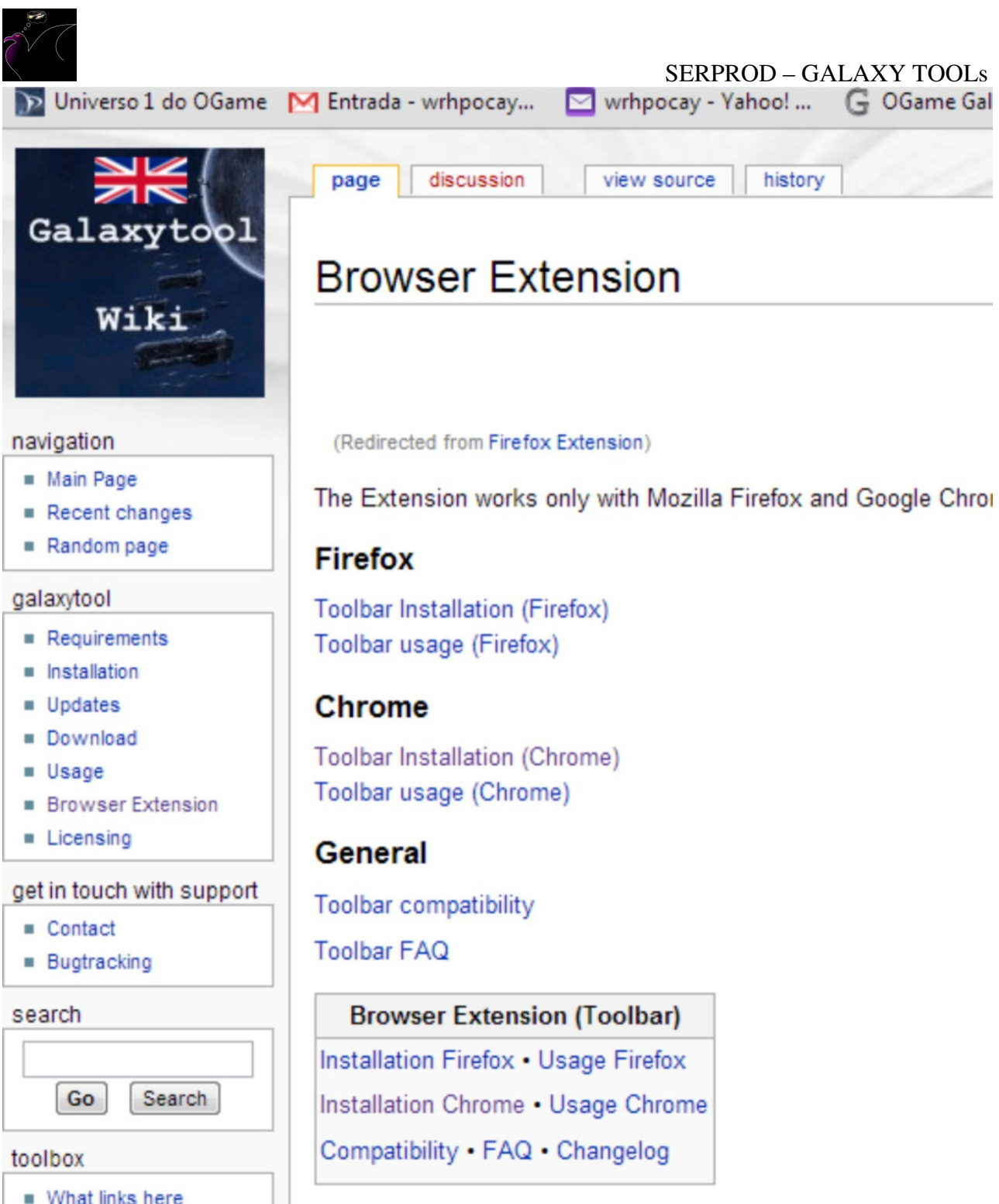

Figura 04: Corte ampliado da visão da página de direcionamento para instalação dos plugins.

Após a instalação dos plugins, é necessário ir à página do ogame, logar na conta do jogador, cuja conta do GT deve estar aberta também. Na página do ogame haverá um novo link no menu que fica a esquerda, onde se tem os principais locais de movimentação do jogo, como é mostrado na figura 05.

Clicando no ícone da barra de menu onde marca o galaxytool abrirá as opções de configuração do mesmo, sendo que você deve deixar as primeiras opções, que são opções de plugin do jeito que estão e clicar para abrir as opções do galaxytools (figura

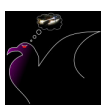

## SERPROD – GALAXY TOOLs

06). Neste menu de opções, deve-se colocar na opção nome, galaxytools black list. Na opção de galaxytool URL, colocar a opção mostrada na figura 07, e na opção de chave de login, copiar e colar o indicado também na figura 07.

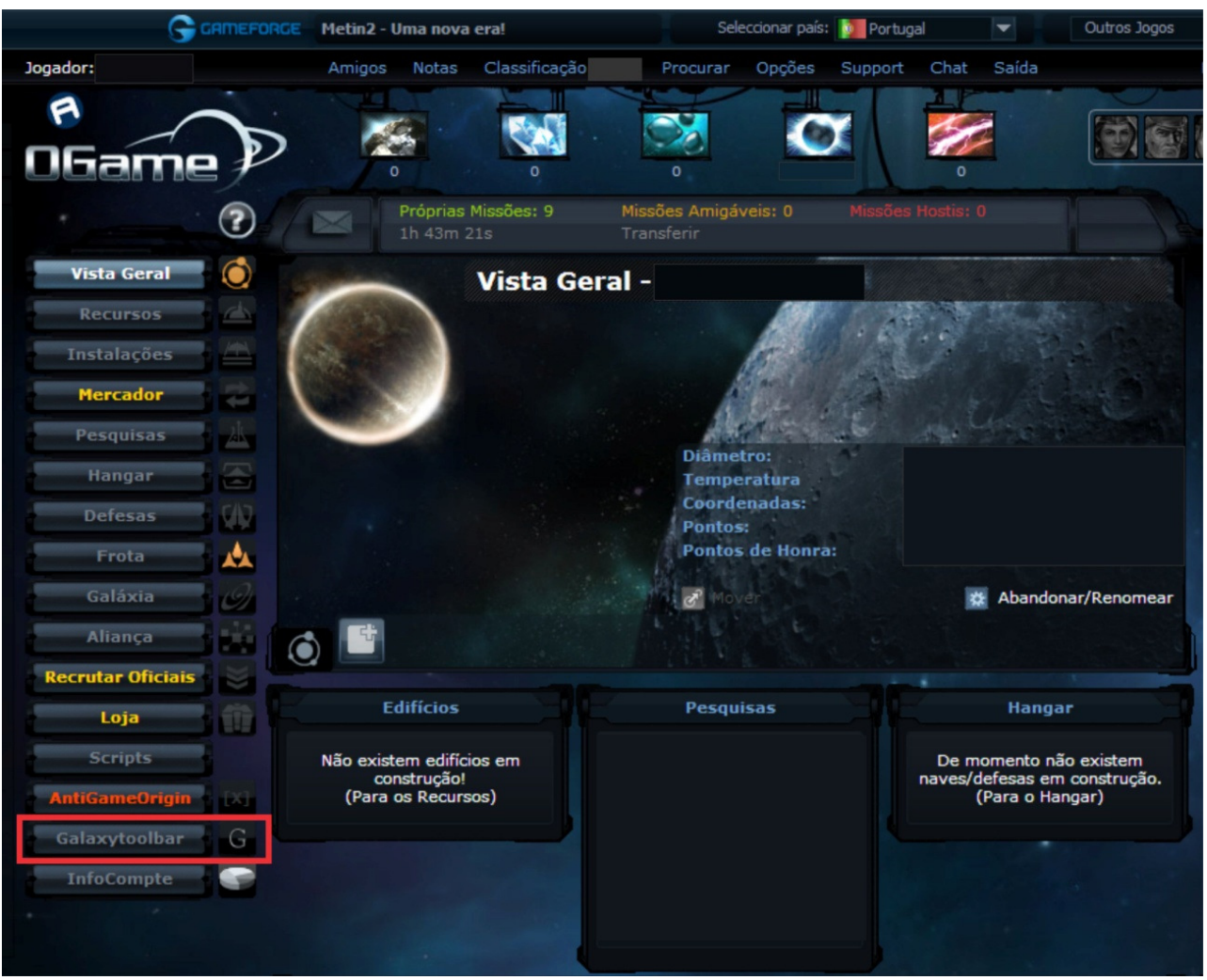

Figura 05: Figura da página inicial do ogame reduzida à porção de menus, onde pode-se perceber a presença do item Galaxytoolbar.

| Scripts AntiGameOrigin [X] | Sen                                         | SERPROD – GAL<br>Id your account data to Alternative<br>InfoCompte 3.10.6 | AXY TOOLS |
|----------------------------|---------------------------------------------|---------------------------------------------------------------------------|-----------|
| Galaxytoolbar G            |                                             | Opções Galaxytool Plugin                                                  |           |
| InfoCompte                 |                                             | ок                                                                        |           |
|                            |                                             | Opções do Plugin                                                          |           |
|                            | Janela de Estado                            |                                                                           |           |
|                            | Defenir Estilo CSS                          |                                                                           |           |
|                            | Janela                                      | position:fixed;top:10px;left:10px;z-index: 9999                           | 9;        |
|                            | Janela - iframe                             | position:fixed;top:20px;right:25px;z-index: 999                           | 99        |
|                            | Linha de Cabeçalho                          | font-weight.bold;                                                         |           |
|                            | Vista de Estado                             | color:white;                                                              |           |
|                            | Informação Geral                            |                                                                           |           |
|                            | Mostrar janela de status                    | V                                                                         |           |
|                            | Mostrar informação de debug                 | •                                                                         |           |
|                            |                                             | Galaxytools                                                               |           |
|                            |                                             | Adicionar nova Ferramenta Apaga                                           | ir i      |
|                            | Nome                                        |                                                                           |           |
|                            | Galaxytool URL                              |                                                                           | Verificar |
|                            | Versão do Galaxytool                        | ≤4.5.4                                                                    |           |
|                            | Chave de Login                              |                                                                           |           |
|                            | Informação do Universo                      |                                                                           |           |
|                            | Enviar galaxyview                           | <b>V</b>                                                                  |           |
|                            | Enviar estatísticas de jogador (<br>alianca | e 🔽                                                                       |           |
|                            | Enviar relatórios                           |                                                                           |           |

Figura 06: Opções de menu do galaxytoolbar. No menu de "opções de Plugin" não deve-se mexer em nada, já no menu "Galaxytools", preencher como descrito no texto acima.

▼ INFORMAÇÃO DO GALAXYTOOL PLUGIN http://página que estará mostrandoo neste local Galaxytool URL Chave formada por uma sequencia alfa numérica Palavra Passe Requer pelo menos a versão do Galaxytool plugin 2.6.12 Instrução de instalação para o plugin 🔻

Figura 07: Localizando na página inicial de login do seu galaxytool, onde mostra o seu galaxytool URL e a palavra chave de sua conta.

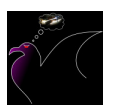

### SERPROD – GALAXY TOOLs

Após realizar estes procedimentos, é necessário, ainda no menu do galaxytoolbar, na página do ogame, no submenu galaxytools, indicar nas caixas com aquele "v" esverdeado, quais informações queres que sejam enviadas para a página central do GT. Neste submenu pode-se escolher qual tipo de relatório e tipo de mensagem queres compartilhar com seus companheiros de ogame.

# 3. O QUE FAZER AGORA COM O GALAXYTOOLS?

Bem, com esta ferramenta, é possível passar pelas galáxias de interesse e mapear onde estão os planetas de cada jogador, sabe-se porém que com as atuais atualizações, os jogadores podem mudar seus planetas de local, o que pode deixar o GT desatualizado com freqüência.

Contudo, fazendo-se uma atualização das principais galáxias mensalmente crê-se que é possível ter um bom controle do que está acontecendo no universo.

Também com o GT é possível, a partir de espionagens de companheiros de GT, saber de relatórios de espionagem e de ataque que um de seus companheiros fez, o que lhe garante uma informação relativamente atualizada para futuros ataques.

Lembrando que tanto você quanto os demais companheiros de GT fomentarão as informações para o banco de dados do GT comum, o que lhe dará vantagens e também a seus companheiros, que saberão onde você atacou e não farão ataques em alvos iguais, ou simplesmente te ajudarão a saber onde atacar caso o farm não seja interessante para o jogador que atacou anteriormente.